# 使用说明书

# 挂耳咖啡内外袋包装机

#### 目 录

- 一、前言
  - 1.1、注意事项
- 1.2、安全事项及警告事项
- 二、 内外袋包装机说明及规格

#### 三、生产前准备

- 3.1、开机前的准备工作
- 3.2、包装膜的安装
- 3.3、试运行
- 四、电控介绍
  - 4.1、面板介绍
  - 4.3、温控表使用方法

#### 五、内袋调试

- 5.1 设备速度
- 5.3 成型器位置的调整
- 5.5 横封部分
- 六、整机调试
- 6.1、外袋调试
  - 1、外袋穿膜
  - 3、试机检查及调整
  - 5、外袋纵封压力调节
  - 7、切刀安装调节

# 6.2、夹袋机械手调节

- 4.2、触摸屏
- 5.2 袋长的调整
- 5.4 光电调节
- 5.6 纵封部分调节
- 2、外袋长度调节
- 4、纵封压边宽度的调整
- 6、横封模具的调整。
- 8、打码机调节

- 七、下料部分调节
  - 7-1、下料时间的调节
  - 7-3、料桶出料口调节
- 八、故障现象及原因
- 九、常见故障与排除方法速查表
- 十、售后服务指南

- 7-2、物料重量调节
- 7-4、刮料板调节

#### 一、前言

非常感谢您购买我司自动包装机,本操作说明书主要对包装 机的正确操作方法及简单故障排除进行介绍,为更好的发挥本机 所具有的功能及维护保养,请在使用前认真阅读本说明书后再使 用。

- 1.1、注意事项:
- 本机在出厂前各装置及机构配合都经过严格的调试、校对,使用者可根据自己的物料和包材特性,对其中某一部分进行调试 或改动,确保达到用户的包装要求。请勿随意对某一部分进行 调试或改动,如在充分阅读本说明书后仍有不清楚之处请与本 公司客服部联系。
- 如有对机器进行局部改进,本说明书内容有时会有不同,请您 谅解。
- 3.本说明书对维修部分的内容只进行简单的叙述,确保使用者能 根据本说明进行调试和维修。如出现机器故障,参考说明书也 无法自行排除的,请及时与我公司客服部联系。
- 4.如出现机器故障不能自行排除的,请及时与我司客服部联系。

1.2、安全注意事项及警告事项

注意:预防电击伤人,保证安全,请务必安装好地线。

注意:在接线时,请注意将由于负荷变更造成的电源变更不得超

过土10%,即电源电压必须在200V~240V范围内使用本

机,超出范围会影响机器的正常使用。

注意:本机台不得与可能发出噪音的装置使用同一电源。

注意:机台请水平安装在无震动的坚固的台面上,请勿将机台安 装在摇晃或倾斜的处于不安定状态的地方。

警告:机械安放环境适当远离潮湿地段,远离太阳直射地点及高

压电源。

警告:请勿将电线接到热的器具旁。

警告:清洁、检查、移动机台时,请务必事先切断所有电源。 注意:请定期进行清洁与增加润滑油,检查机器各部位是否有松

动脱接现象,以保证本机在最佳状态下使用。 警告:请勿用湿手操作按键与开关等。

警告:在运转中,严禁将手或物品靠近,请勿用手触摸可动部分

与标示不可触摸部位,或将手放在安全盖内部。 警告:机器在工作当中,应注意机器声音是否协调,如有异响,

应及时停机检查。

注意:要经常用铜刷清扫纵封、横封辊表面以防物料粘在表面,

引起热封不良使封合不佳。 注意:减速箱3个月内应更换一次机油,每次以油标中线为准。

5

#### 二、 内外袋包装机说明及规格

2.1 适用范围:

咖啡粉、小颗粒状物料。

2.2 本机特点:

**2.2.1、**采用特定的挂耳式滤网,三边封口,直接挂在杯子边缘,咖啡冲泡效果更好,且袋型美观,目前国外市场非常流行。

2.2.2、本机具有自动完成制袋、计量、充填、封合、分切、 计数、打印批号等功能。

**2.2.3、**采用精密的控制系统调节整机的动作,结构紧凑, 人机界面设计,操作方便,便于调整,容易维护。

**2.2.4、**内袋袋长采用伺服电机驱动,定位准确,袋长稳定。 外袋采用光电开关定位,步进拉膜,制袋长度准确。

**2.2.5、**内袋为无纺布挂耳袋,冲泡方便且卫生。封口采用 先进的超声波封,封口效果好,袋形美观。

2.3 主要技术参数:

型 号:

封口形式: 三边封

计量范围: 1-10 克/包

内袋尺寸: 长 70 mm; 宽 90 mm 外袋尺寸: 长 120 mm; 宽 100 mm

输入电源: 220V/50HZ 单相

总功率: 3.7kw

(特殊规格可另定) (特殊规格可另定)

(特殊规格可另定)

6

整机重量: 660KG

外型尺寸: 1350\*850\*2200(长\*宽\*高mm)

2.4 对环境及包装材料的使用要求:

- 1、热封型过滤棉纸:要求外圆平整,外径≤450毫米,骨架内径=75mm。
- 2、外袋复合膜的要求:可使用聚丙烯、镀铝箔、尼龙等为 基料,内涂复合高压聚乙烯制成。
- 3、本机要求使用环境为无大量粉尘,温度 10-40 摄氏度, 相对湿度不大于 75%。

#### 三、生产前准备

- 3.1 开机前准备工作
  - 清理机器上脏物、杂物和其他物品,对接触食品各部分清洗消毒。
  - 2、检查各处螺丝是否因运输过程中松动,检查机器是否卡住 不转,若有应查明原因并排除。
  - 3、在横封导柱上,凸轮处,拉纸离合器等各活动部位加润滑油(选用36#油)。检查减速箱是否缺油,若低于望油仓中线,请加入36#机油。
  - 4、用随机配备的电源线把机台与外线电源连接起来(外线电 源电压 220V, 50Hz)。

注意: 必须有接地保护线!

5、接通总电源开关,合上电器箱内的漏电开关(见图 4-1)。

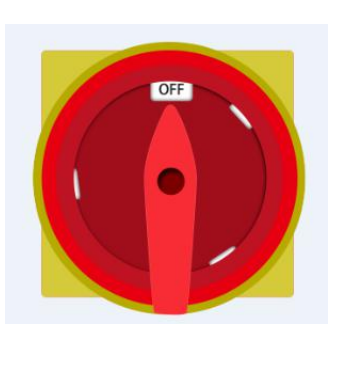

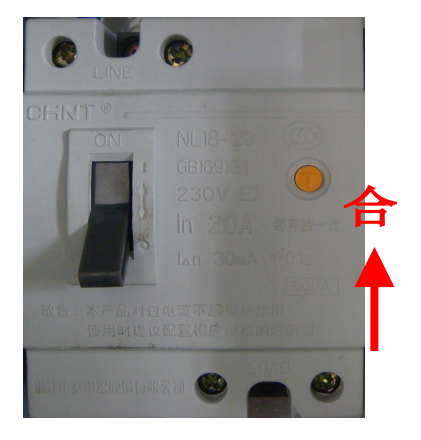

图 4-1 总电源开关及漏电开关

#### 3.2 包装膜的安装

- 1、将包装膜穿入薄膜轴中,套上挡纸座、挡圈。将膜中心与 成形器的中心线对齐成一线,然后锁紧左右挡圈。
  - 2、如图 4-2 剪膜示意图所示,将膜对称折剪成一斜口。

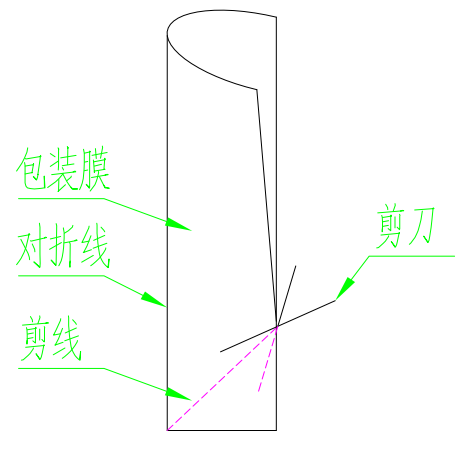

图 4-2 剪膜示意图

3、按图 4-4 穿膜示意图将包装膜绕过导膜辊筒、压膜板,穿入成型器中。

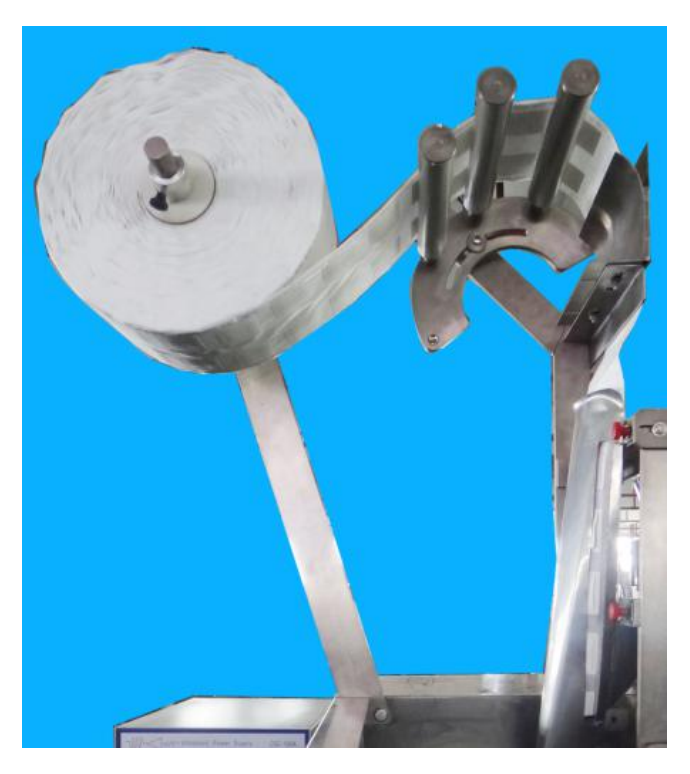

图 4-4 走膜

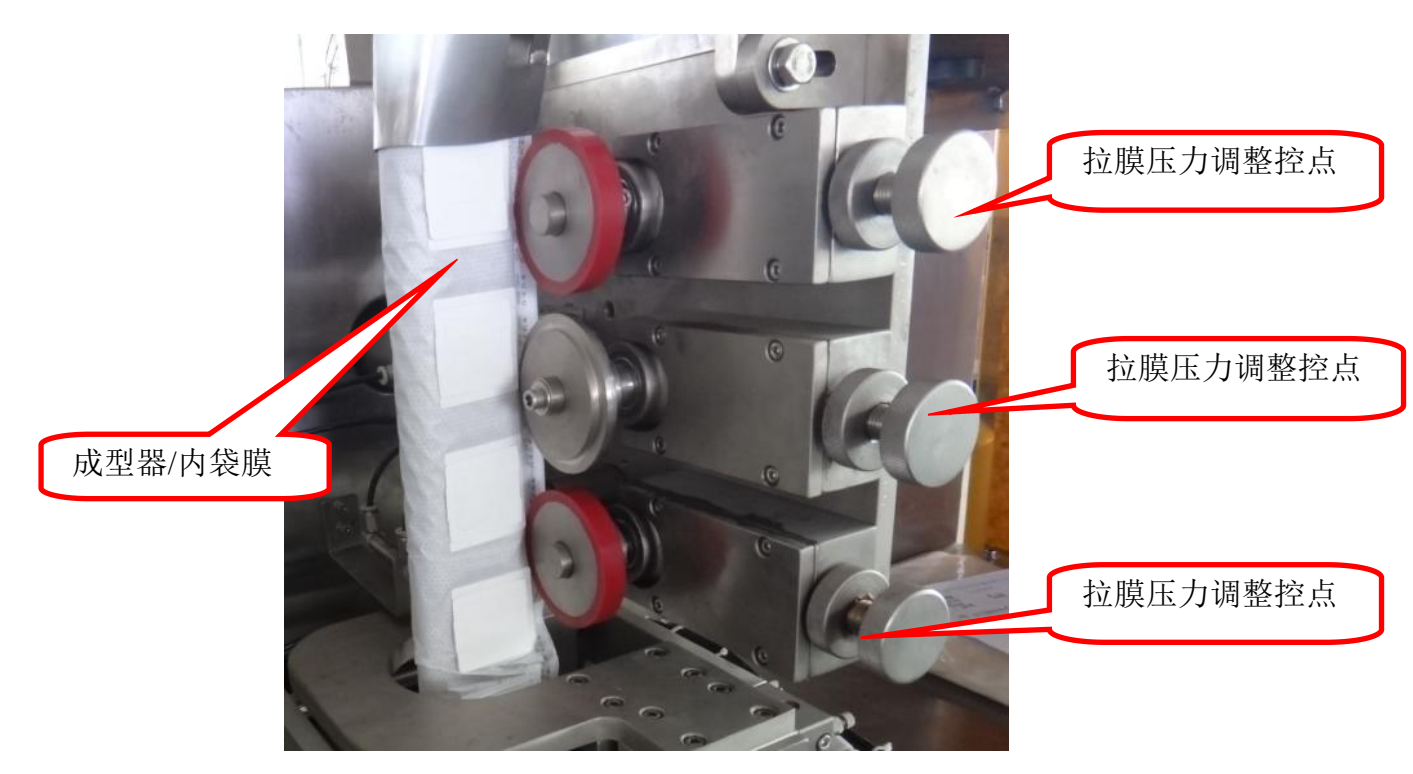

图 4-5 拉膜

4、将膜沿成型器送至纵封拉纸中,然后调整拉膜压力手柄压住 膜(见图 4-5)。

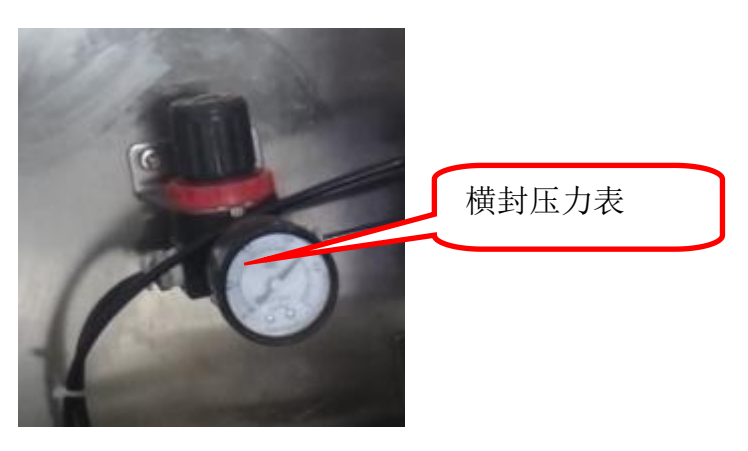

图 4-6 纵横封压力表

5、调整横封压力表,调整此压力表应慎重,压力过大容易使超 声波激发器发热,造成超声波停止工作;压力过小,会造成 封口不牢靠,袋子切不断(图 4-6)。

纵横封压力重设大小如下:

纵封压力: 0.2~0.22MPa

横封压力: 0.3~0.35MPa

6、当膜的位置与压力表都调整完毕,将触摸屏调至"手动"页面,点击"拉膜伺服"机器开始走膜;

注意走膜是否顺畅,如发生跑偏现象,则根据"5.3 成型器 位置的调整"进行调节;如走膜顺畅,则再次点击"拉膜伺服",停止走膜。

若以上调整都无问题,则点击"手动"页面上的"封口电磁阀"按钮,再点击"拉膜伺服"按钮,开始走膜,纵封超声 波开始封口,走膜大约 100mm 后停动作。

11

## 3.3 试运行

在各准备工作完成之后,点按控制屏上的 '启动'按钮, 启动主机,进行空袋制作,检查其封合状况:是否平整、是 否牢固、切刀切口是否正确。

检查下料时间是否正确,下料重量是否准确。

4.1、面板介绍

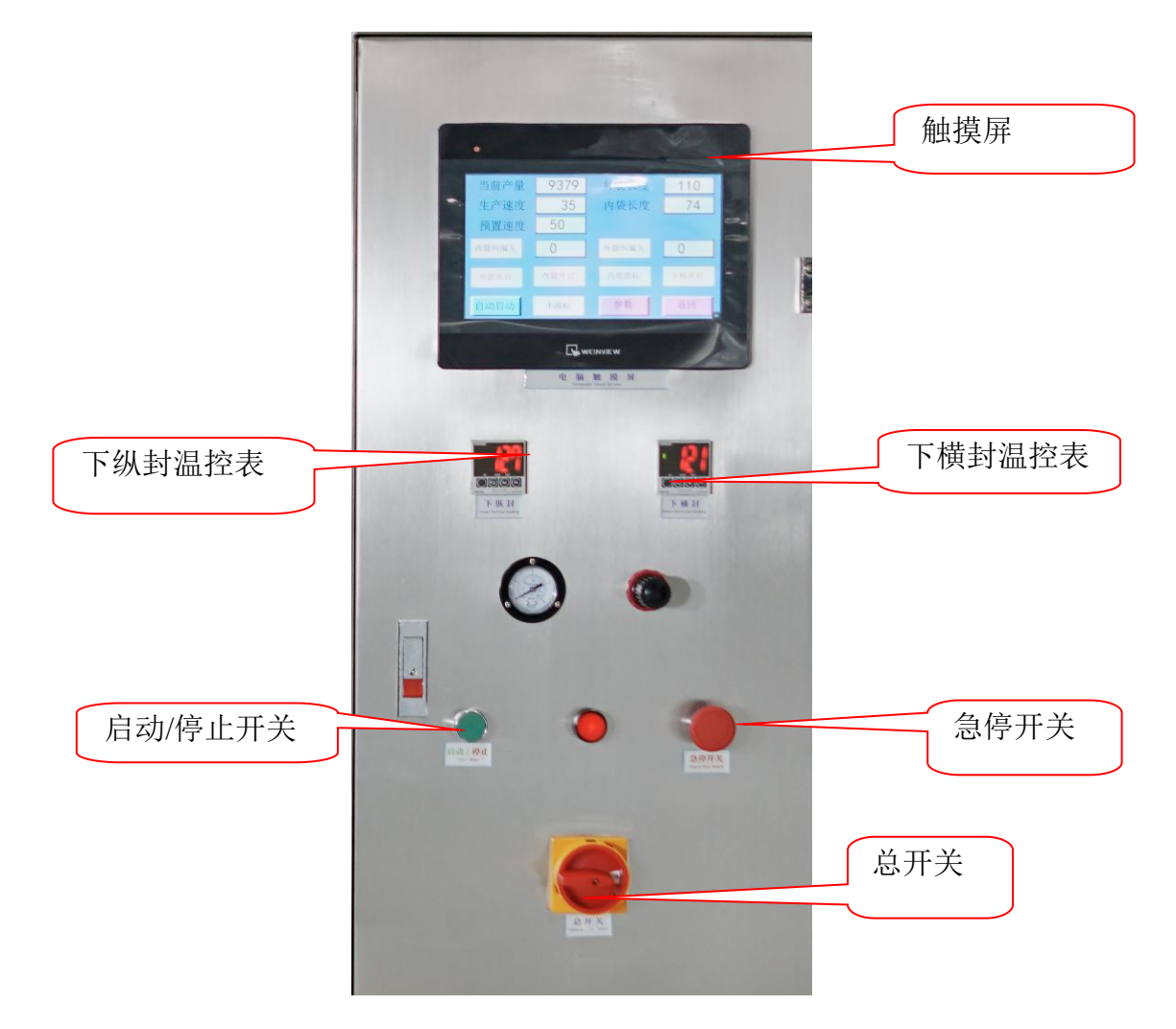

图 4-1

#### 4.2、触摸屏

1、开机后选择'中文'进入界面 A-1

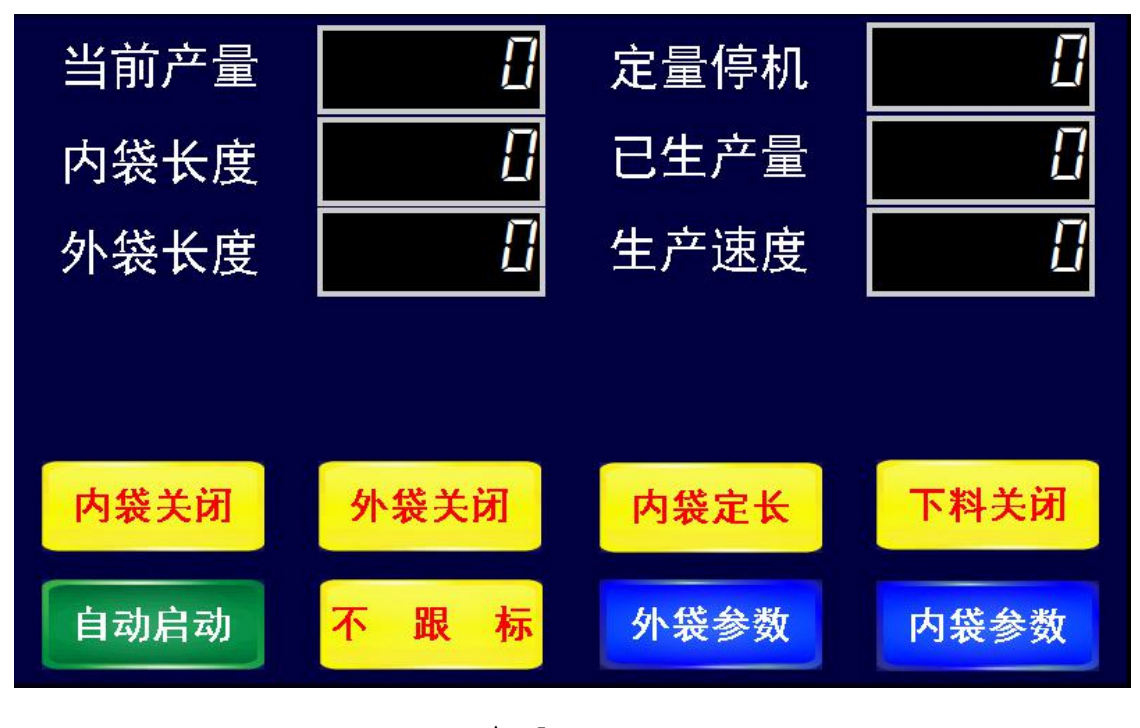

A-1

2、在界面 A-2 中, 各轻触按键功能和使用方法如下:

当前产量:显示的是生产总量。点按清除可使显示的产量归零。

**内袋长度:**所显示的是现在所设置的内袋分切长度,设置方法同外袋长度 **外袋长度:**所显示的是现在所设置的外袋分切长度。可根据需要设置

> 外袋长度,设置方法: 点按 '0.0' 位置,输入所需数字, 按 ENT 确认即可。

定量停机: 指设置开启后,机器要运行到设定量后才停下来

**已生产量:**显示的是本机已生产的数量。

生产速度:显示的是本机运行时的生产效率。

下料关闭:设置下料功能的开启或关闭。调试时一般设为关闭状态。

内袋定长: 所显示的是现在所设置的内袋分切长度,可根据实际所需内袋长度

设置不同的数字,设置方法:点按位置,输入所需数字。

**跟标不跟标:**显示的是当前包装跟标状况,点按包装跟标选择键来选择外袋 是跟深色标、浅色标或者不跟踪。

**外袋关闭/内袋关闭:**可设置内外袋/内袋开启或关闭,调试时按需要设置。 自动启动:在停机状态时,点按后主机开始运行。

#### 外袋参数设置: 在界面 A-1 中点按"外袋参数"进入 A-2

| 切刀延时  | 0.00 | 切刀时间 | 0.00 |
|-------|------|------|------|
| 打码延时  | 0.00 | 下拉延时 | 0.00 |
| 外袋比例  | 8    | 下拉速度 |      |
| 送膜时间  | 0.00 | 归位速度 | []   |
| 送膜速度  | []   | 归位延时 | 0.00 |
| 外袋纠偏关 | 8    | 预设速度 |      |
| 主界面   | 功能界面 | 监控界面 | 内袋参数 |

A-2

3、在界面 A-2 中, 各轻触按键功能和使用方法如下:

切刀延时:指的是切刀延时的设置,点按 0.0 输入所需数字,

按 ENT 确认即可

打码延时:指的是打码延时的设置,点按 0.0 输入所需数字,

按 ENT 确认即可

- **外袋比例**:指的是外袋切断的长度与设定的长度的比例,点按 (\_\_\_\_\_, ^\_\_\_, ^\_\_\_, ^\_\_\_, ^\_\_\_, ^\_\_\_, ^\_\_\_, ^\_\_\_, \* **LNT** 确认。
- 送膜时间:指的是走纸部分受 PLC 内部程控时,包装膜输送动作保持的时间长短。

送膜速度:指的是送膜速度的设置,点按 0.0 输入所需数字,

按 ENT 确认即可

- 切刀时间:包装完成下切的时间设置,点按 '\_\_\_\_, 输入数字,按 ENT 确认。
- 下拉延时:指的是下拉延时的设置,点按 0.0 输入所需数字,

按 ENT 确认即可

**下拉速度**:指的是下拉速度的设置,点按 0.0 输入所需数字,

按 ENT 确认即可

**归位速度**:指的是归位速度的设置,点按 0.0 输入所需数字,

按 ENT 确认即可

- **归位延时**:指的是归位延时的设置,点按 0.0 输入所需数字, 按 ENT 确认即可
- **预设速度**:指的是预计设置的速度,点按 0.0 输入所需数字, 按 ENT 确认即可

内袋参数设置: 在界面 A-1 中点按"内袋参数"进入 A-3

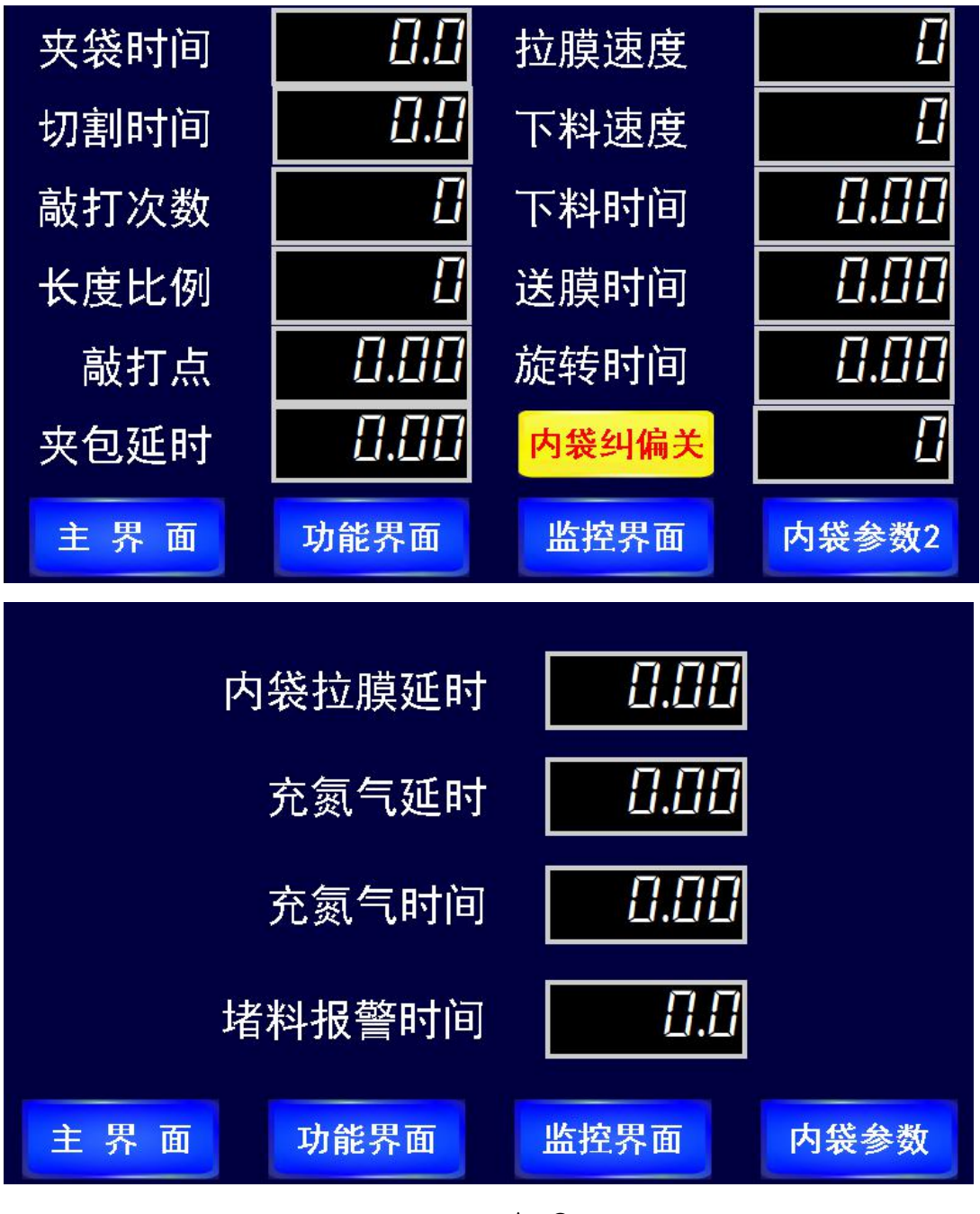

A-3

4、在界面 A-3 中, 各轻触按键功能和使用方法如下:

**夹袋时间:** 设置内袋横封夹袋时间,点按<sup>0</sup> 处输入数字,按ENT即可 **切割时间:** 设置内袋横封夹袋时间,点按<sup>0</sup> 处输入数字,按ENT即可 **敲打次数:**指的是敲打机构的连续敲打动作次数。当所包装的物料流动性差时, 点按 '0.0',位置输入数字,按ENT确认。 **长度比例**:指的是内袋切断的长度与设定的长度的比例,点按 (\_\_\_\_\_, ^\_\_\_), 输入数字,按 ENT 确认。

敲打点: 敲打线圈启动的位置。

夹包延时:指的是夹包延时的设置,点按 0.0 输入所需数字,

按 ENT 确认即可

拉膜速度:指的是拉膜速度的设置,点按 0.0 输入所需数字,

按 ENT 确认即可

- **下料速度:**指的是下料速度的快慢,可根据物料可流动性大小设置不同的数 值:设置方法点按 '**Markov**' 输入数字点按 ENT 确认。
- 下料时间:指的是下料时间设定,点按\_\_\_\_\_\_输入所需数字,

按 ENT 确认即可

- 送膜时间:指的是走纸部分受 PLC 内部程控时,包装膜输送动作保持的时间 长短。
- 旋转时间:指的是旋转时间设定,点按\_0.0\_输入所需数字,

按 ENT 确认即可

内袋拉膜延时:指的是内袋拉膜延时的设置,点按 0.0 输入所需数字,

按 ENT 确认即可

充氮气延时: 拉膜动作完成后,延时时间到后完成设定的充气动作。

充氮气时间:充氮气动作时间长短的设定

堵料报警时间:指的是堵料时间长短报警的设置,点按\_0.0 输入所需数字,

按 ENT 确认即可

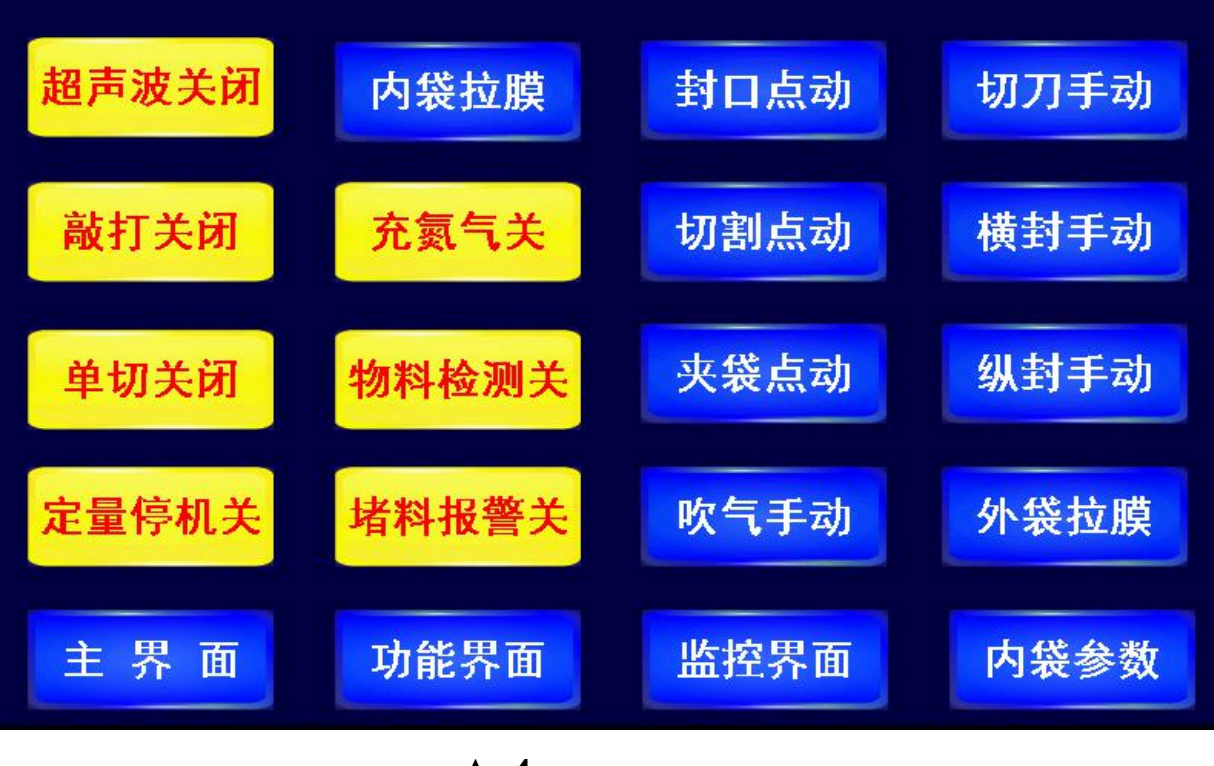

**A-4** 

5、在界面 A-4 中,各轻触按键功能和使用方法如下: 超声波关闭:调试时按此键,超声波运行开始,再点击一次即关闭 敲打关闭:调试时按此键,敲打运行开始,再点击一次即关闭 单切关闭:调试时按此键,单切运行开始,再点击一次即关闭 定量停机关:调试时按此键,定量停机运行开始,再点击一次即关闭 内袋拉膜:调试时按此键,内袋拉膜运行开始,再点击一次即关闭 充氮气关:调试时按此键,充氮气运行开始,再点击一次即关闭 增料报警关:调试时按此键,物料检测运行开始,再点击一次即关闭 增和热警关:调试时按此键,增料报警运行开始,再点击一次即关闭 封口点动:调试时按此按键,夹袋开始,再按一次夹袋立即停止 切割点动:调试时按此按键,夹袋开始,再按一次夹袋立即停止 夹袋点动调试时按此按键,夹袋开始,再按一次夹袋立即停止

- 切刀手动:点按此键,切刀根据点按时间的长短运行相应的时间。
- 横封手动:点按此键,外袋横封辊根据点按时间的长短运行相应的时间。
- 纵封手动:点按此键,外袋纵封辊根据点按时间的长短运行相应的时间。
- 外袋拉膜:调试时按此键,外袋拉膜运行开始,再点击一次即关闭

| 外袋深标<br>外袋浅标<br>内袋深标<br>内袋浅标                                                      | X0<br>X1<br>X2<br>X3                                                                       | 内袋伺服报警<br>堵料報警<br>物料感应<br>橫封超声波报警                                                                                                    | X10 ()<br>X11 ()<br>X12 ()<br>X16 ()                                                                  |
|-----------------------------------------------------------------------------------|--------------------------------------------------------------------------------------------|----------------------------------------------------------------------------------------------------|----------------------------------------------------------------------------------------------------|
| 急                                                                                 | X4 ()<br>X5 ()<br>X6 ()<br>X7 ()                                                           | 纵封超声波报警<br>伺服原点<br>停止位                                                                                                    | X17 🔶<br>X21 🔶<br>X22 🔶                                                                               |
| 主界面                                                                               | 功能界面                                                                                       | 监控界面                                                                                                    | 内袋参数                                                                                                  |
| 外袋拉下 冷 就口袋割封封 化 不令 前口袋割封封 的复数 计字 动 的复数 计数 计 的 一 一 一 一 一 一 一 一 一 一 一 一 一 一 一 一 一 一 | Y0<br>Y2<br>Y4<br>Y6<br>Y7<br>Y10<br>Y11<br>Y11<br>Y12<br>Y13<br>Y14<br>Y14<br>Y15<br>D能界面 | 夾子前<br>夾子超<br>サ子超超<br>ガ子子超超<br>ガ子子<br>蜂<br>吹き<br>輸送<br>木<br>御<br>ても<br>。<br>吹き<br>御<br>、<br>御<br>、<br>御<br>、<br>御<br>、<br>御<br>、<br>御<br>、<br>御<br>、<br>御<br>、<br>御<br>、<br>、 | Y16<br>Y17<br>Y20<br>Y21<br>Y22<br>Y23<br>Y24<br>Y24<br>Y25<br>Y26<br>Y26<br>Y27<br>Y20<br>Y27<br>Y30 |

A-5

7、在界面 A-4 点按监控进入 A-5 界面,该界面显示的是 PLC 接线端输入信号的接线方式,当各接线端有信号输入时,相 应的◎会有闪烁,否则应检查相应的输入。

#### 4.3、温控表的使用方法

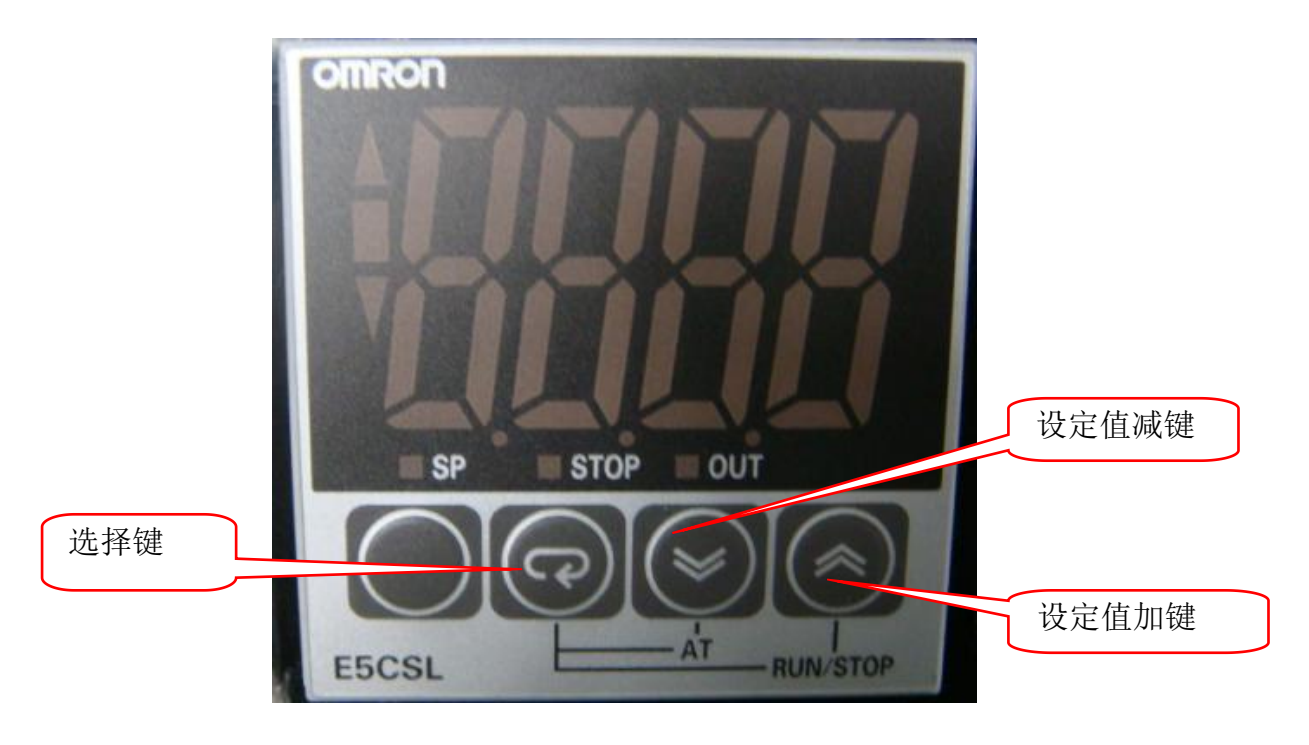

图 3-1 温控表

假设设定的温度值为 120 度,温度偏差值为 5 度,这就表示在 115-125

温度范围内不会报警。超过 125 度,或者低于 115 度,都会产 生报警。OUT 灯亮,表示当前温度低于设定值;如果 OUT 灯亮, 温控表不升温(低于设定值时),可检查继电器是否损坏。

#### 五、内袋调试

5.1 设备速度

本设备预设的生产能力为 20-40 袋/分,变频器的出厂设定 为 50Hz,使用者可根据实际的生产情况,通过可变更触摸屏上 的参数,调整设备的包装速度。

#### 5.2 袋长的调整

直接设置袋长参数则可,见第三章 3.2 触摸屏介绍中的袋长的设置;

#### 5.3 成型器位置的调整

- 按穿膜示意图穿好包装膜,初步使包装膜宽度的中心线与成型器的中轴线重合,并且与两纵封辊的封合线重合;
- 2、按第四大点"生产前准备"做好准备事项,开机,用手把 包装膜送进纵封辊,试做空袋,观察制袋情况;
  - A、如果袋子左边出现折皱,可松开成型器左右两边的螺 丝,把成型器适量往右边移。相反的,如果袋子右边出 现折皱,则把成型器适量往左边移,反复调整,直到袋 子两边都平整为止。
  - B、纵封封边不平齐的调整:
    - 当包装袋右边出现白边时,成型器向左移;当包装袋左 边出现白边时,成型器向右移。
- 3、调整好后,再拧紧4个螺丝(见图 5-1)。

24

4、如图 5-2 所示,松开支座上左右两边的螺丝,把成型器固定架适量往内移,可使纵封压边变宽;相反,适量往外移,可使压边变窄,可根据需要自行调节(一般为 5-6 mm)。

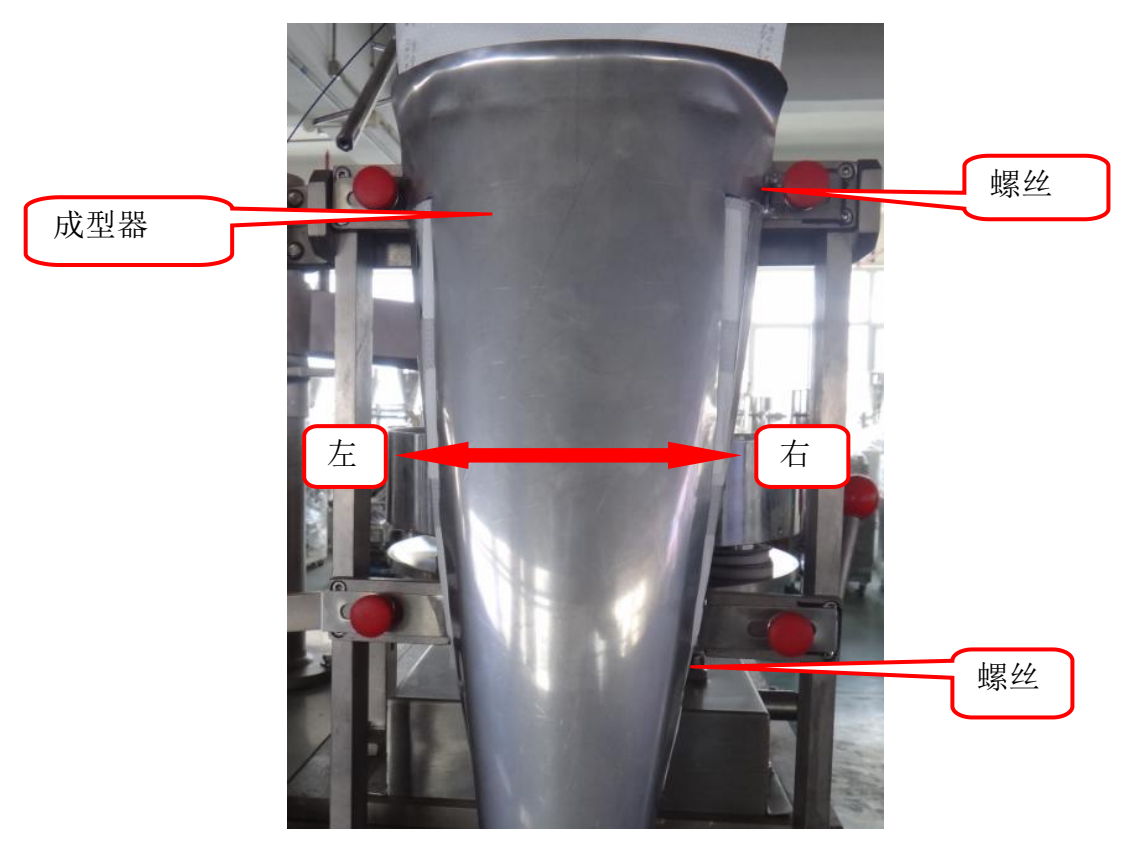

图 5-1 成型器调整

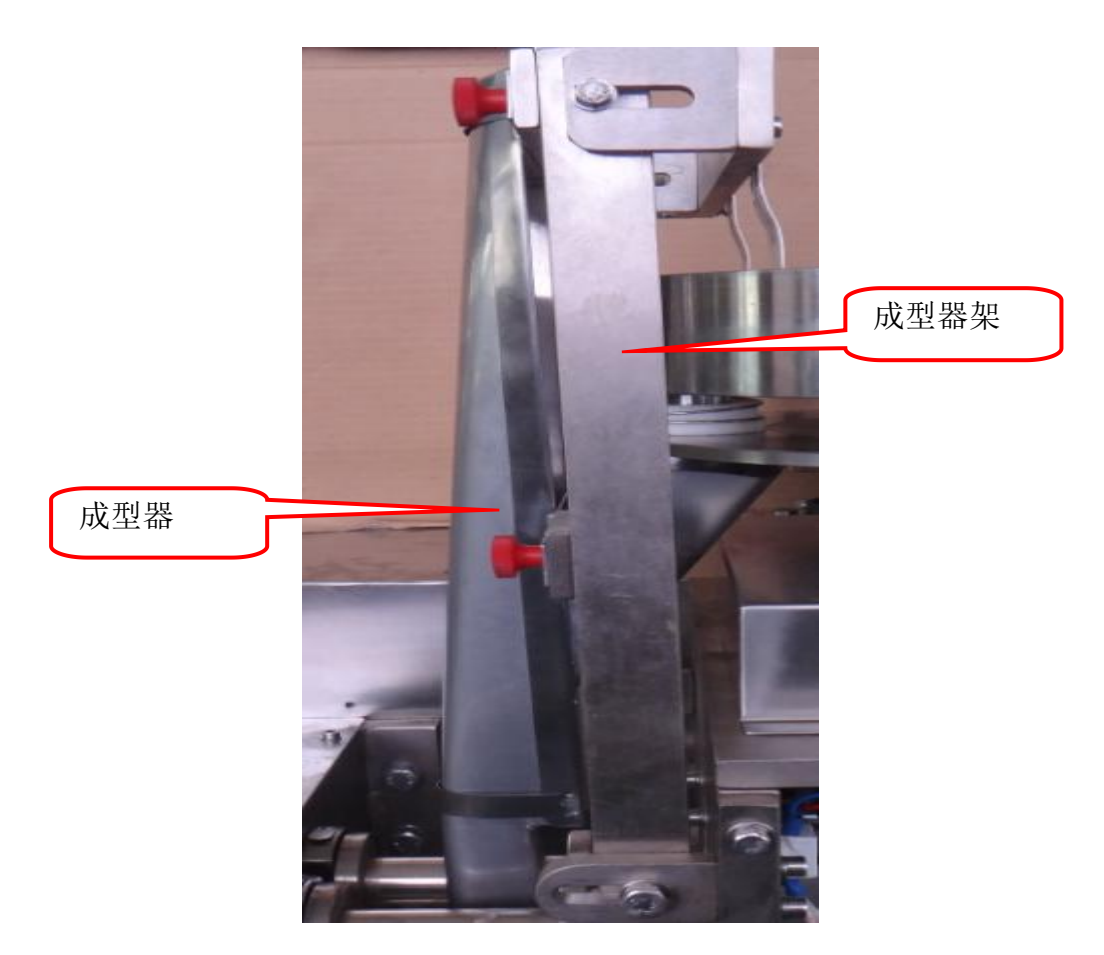

图 5-2 成型器调整

#### 5.4 光电调节

由于包装袋外形图案的要求,本机配装有光电控制,使每一 袋包装图案完整正确。

1、 设置模式

选择'模式开关设置'——感亮度调节(Light ON)模式—— 按'ON'按键开始Light ON——按'OFF'按键状态相反(当 达到动作条件时, STAB 指示灯闪烁一次,或闪烁 5 次)—— 选择'模式开关锁定'——设置完成。

2、 光电跟踪灵敏度的调节

首先光电传感器检测距离的设定——将选择开关置于'SET'

模式——在没有检测目标时按 ON 键——ON 状态稳定工作 指示灯(绿色)闪烁(确定位置)——在有检测目标时按下 OFF 键——在 ON 状态与 OFF 状态,当传感器的接收灵敏度足够 高时,工作在稳定区域的传感器 STAB 指示灯仅显示一次。(在 ON 状态与 OFF 状态,当传感器的接收灵敏度不足时,工作 在非稳定区域的传感器 STAB 指示灯闪烁 5 次)——锁定传感 器的模式选择开关,当有意或无意触动设定按钮时,已设定 的灵敏度不会改变。

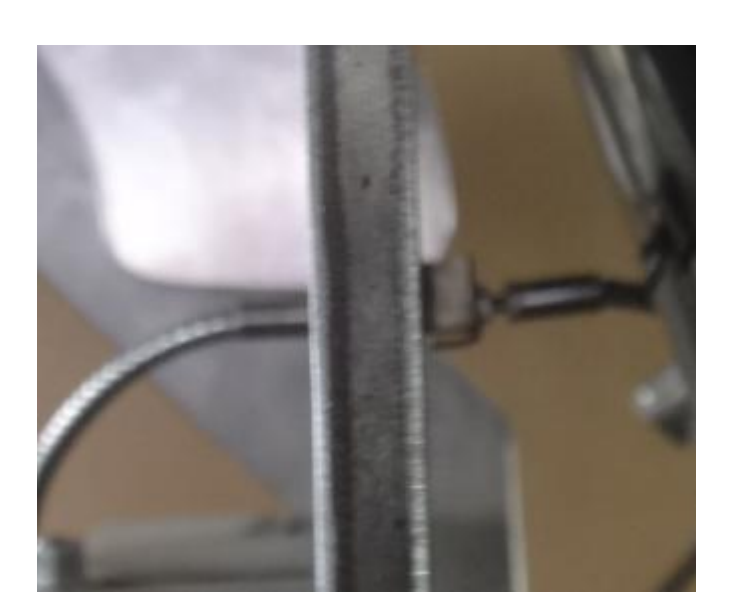

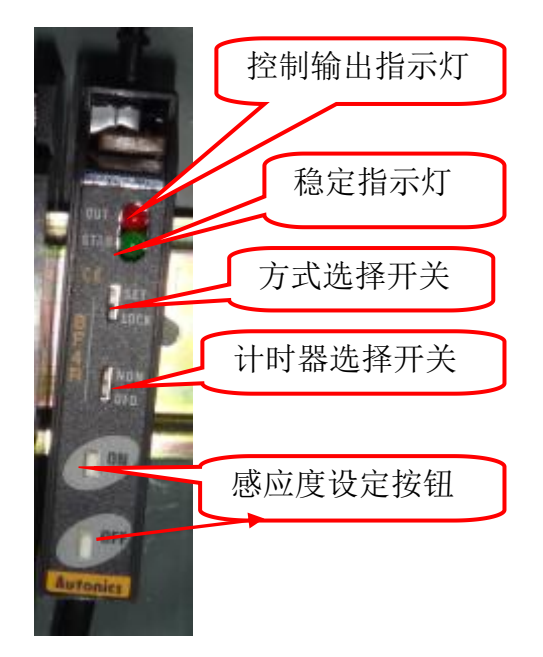

# 5.5 横封部分

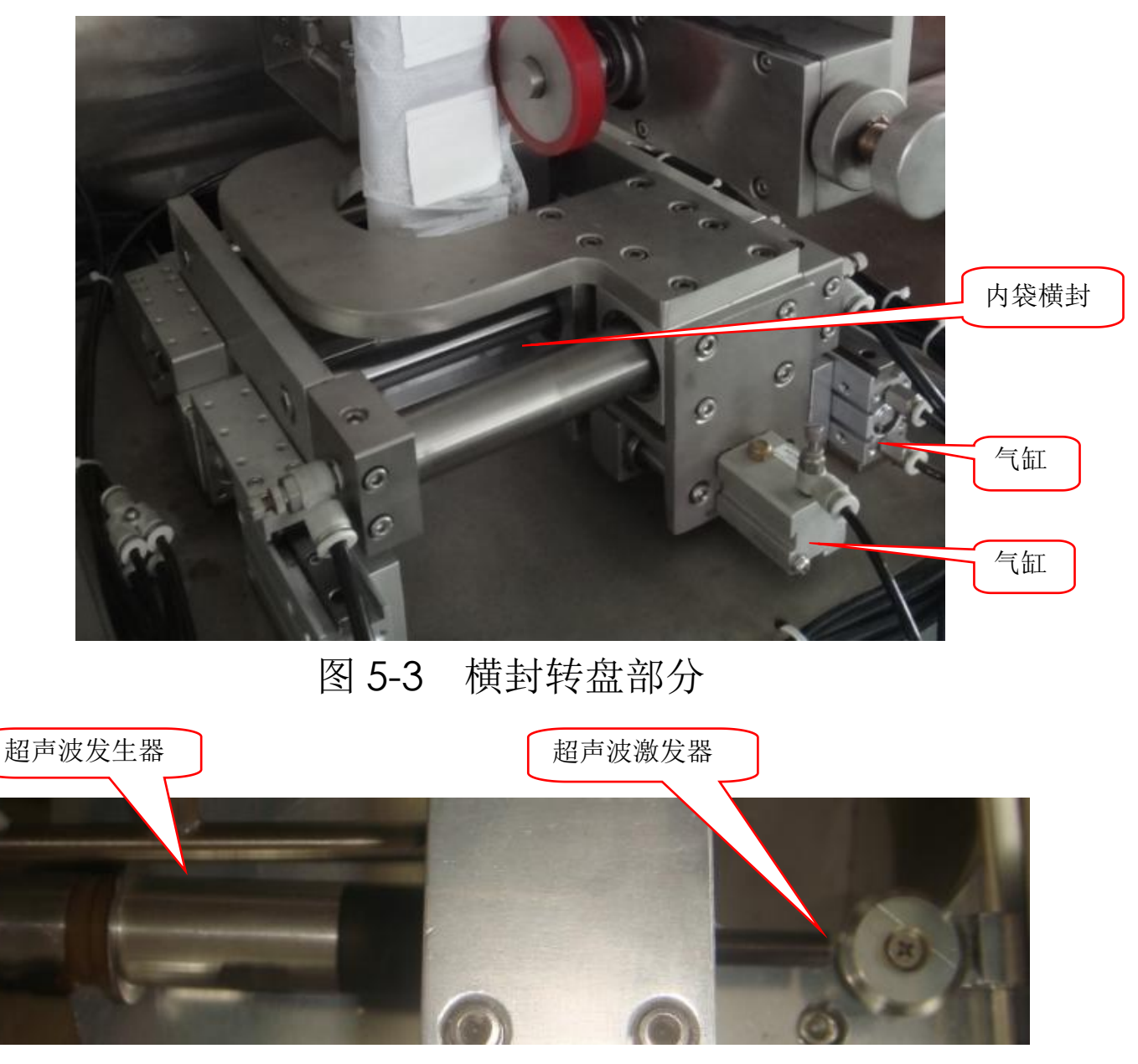

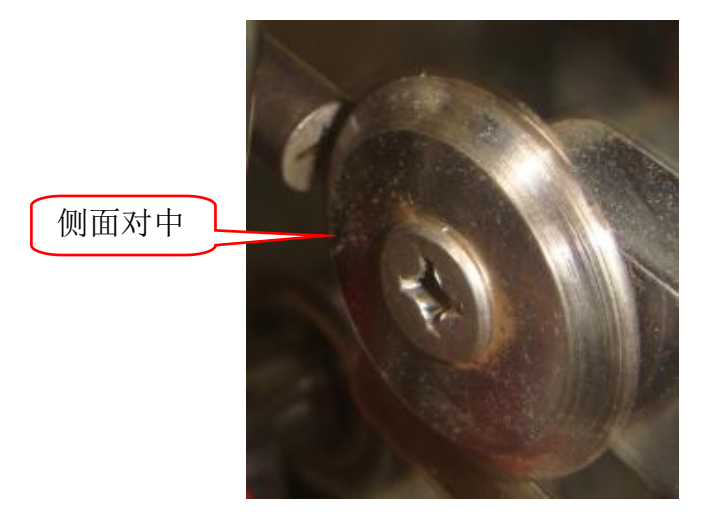

# 图 5-4 横封超声波

调整超声波激发器与切割片对中,可根据 PLC 设置进行切割, 无须切刀部分

通过超声封口切断方式,使抽出性突出且外观形状漂亮的茶包的 生产成为可能。

# 5.6 纵封部分调节

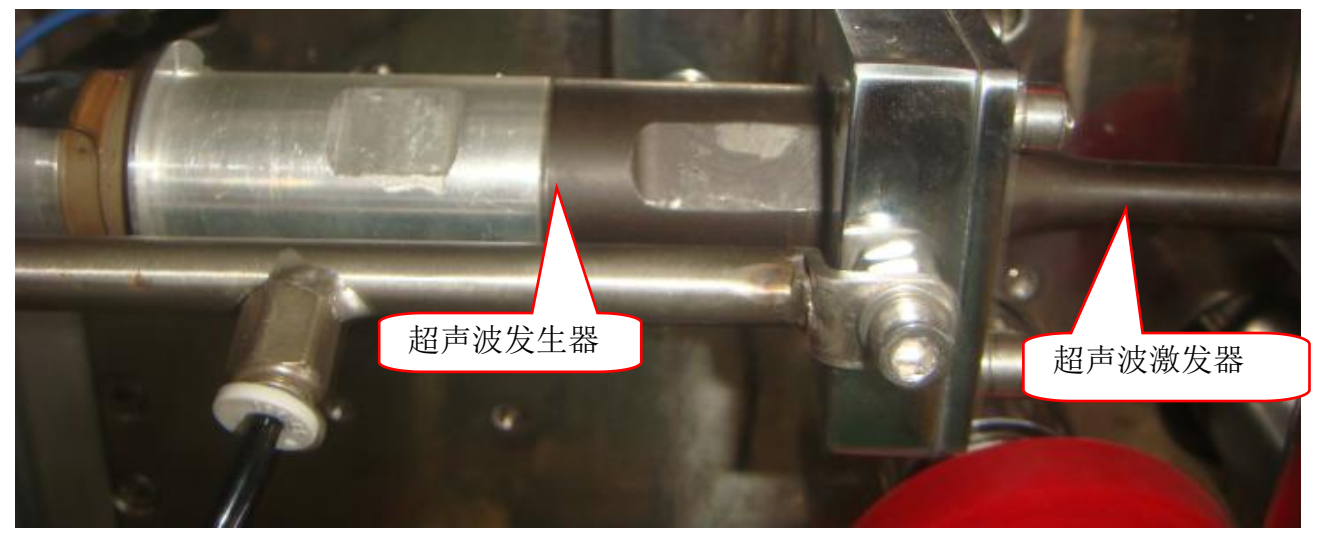

# 图 5-5 纵封超声波

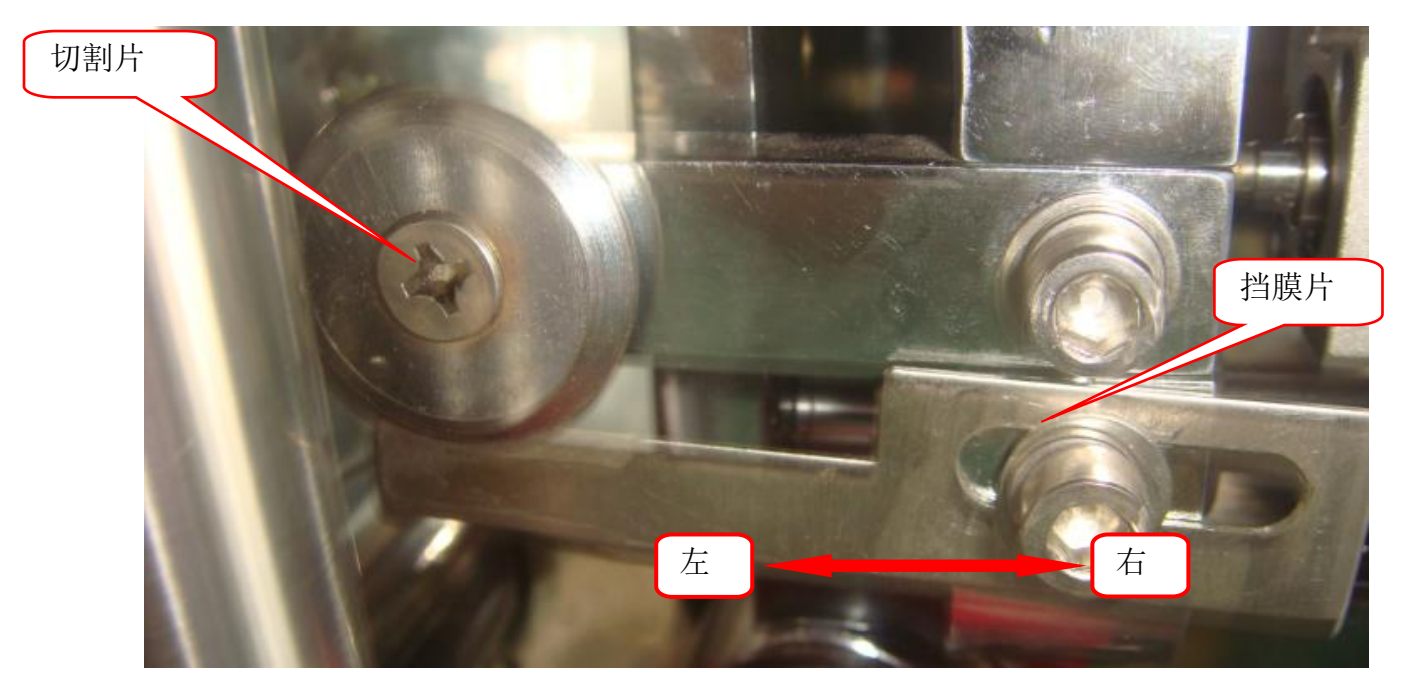

图 5-6 挡膜片调节

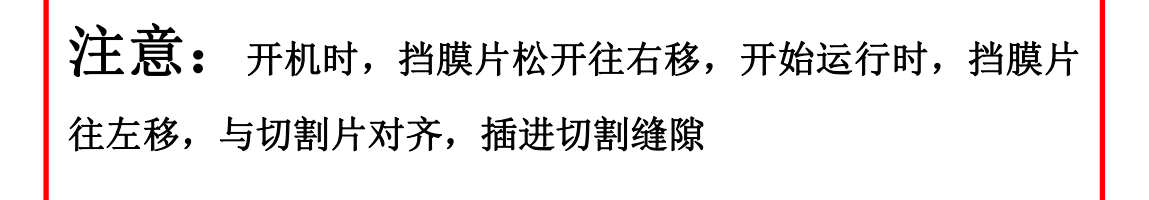

# 六、整机调试

一、外袋调试

# 1、外袋穿膜

按外袋穿膜示意图,穿好外包装膜,装好外袋成型器,成 型器出膜口处于外袋纵封辊中间(见图 6-16)

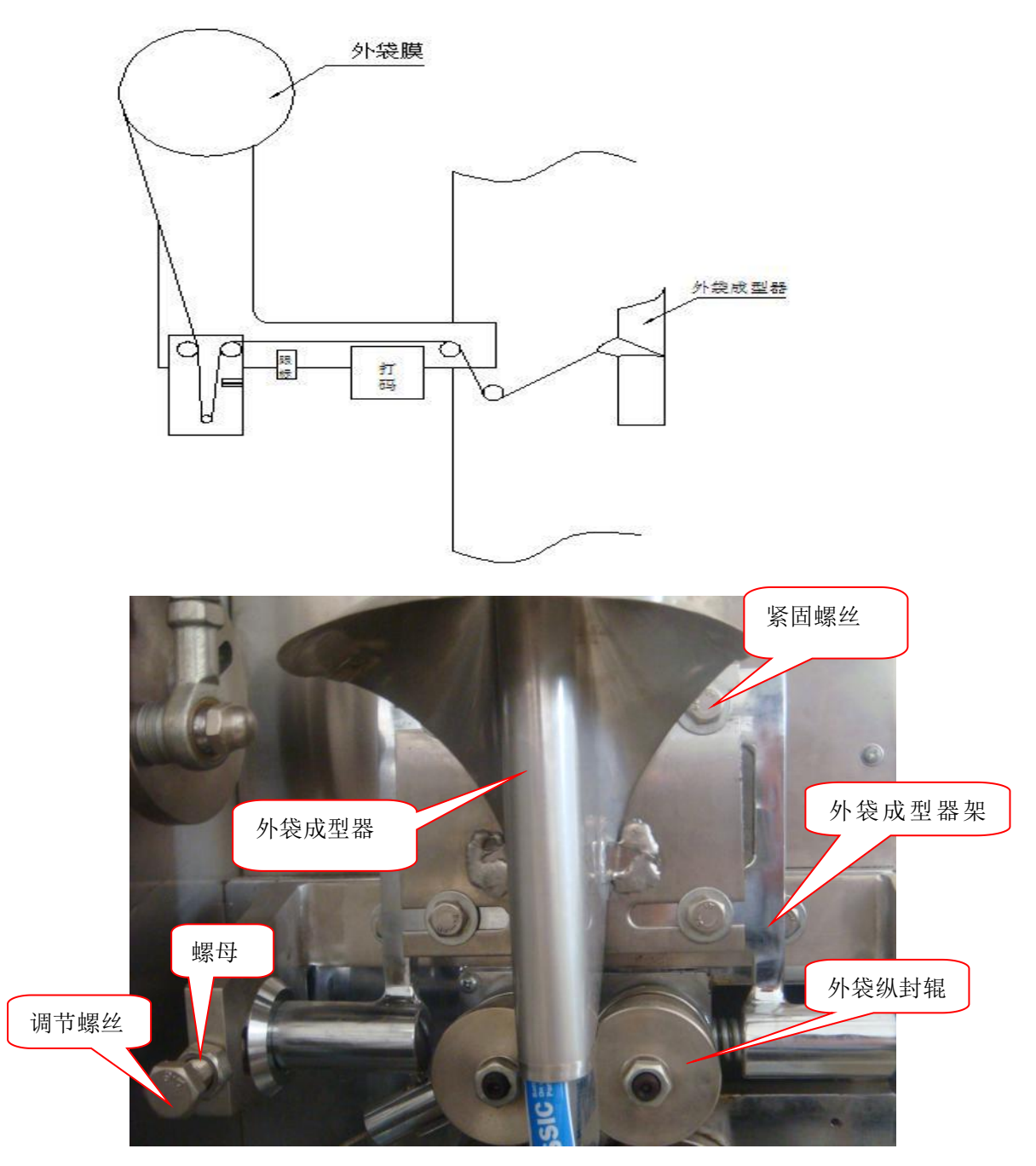

图 6-16

2、外袋长度调节

可参考电器试用 A-2 界面,直接设置所需长度。

- 3、试机检查及调整
  - 1、按第三章做好准备事项,开机,用手把包装膜送进纵封辊, 试做空袋,观察制袋情况;
  - 2、如果袋子左边出现折皱,可松开成型器4个紧固螺丝,把 成型器往右边移。如果袋子右边出现折皱,可把成型器往 左边移,直到袋子两边都平整为止。再拧紧四个紧定螺丝。
     3、如果袋子出现跑单边,排除成型器不良外,最有可能就是
  - 3、如果袋丁出现跑单边,排陈成望畚小良外,敢有可能别定 成型器左右没调试平衡。
- 4、纵封压边宽度的调整(见图 6-4)
  - 1、松开螺丝,把成型器支架往内,可使纵封压边变宽;相反, 可使压边变窄,可根据需要自行调节(一般为6—8 mm)。
  - 2、如果袋子成菱型,可松开成型器支架的上螺丝(图 6-5), 把成型器支架往内压或往外拉,使袋子成正方形或长方形。

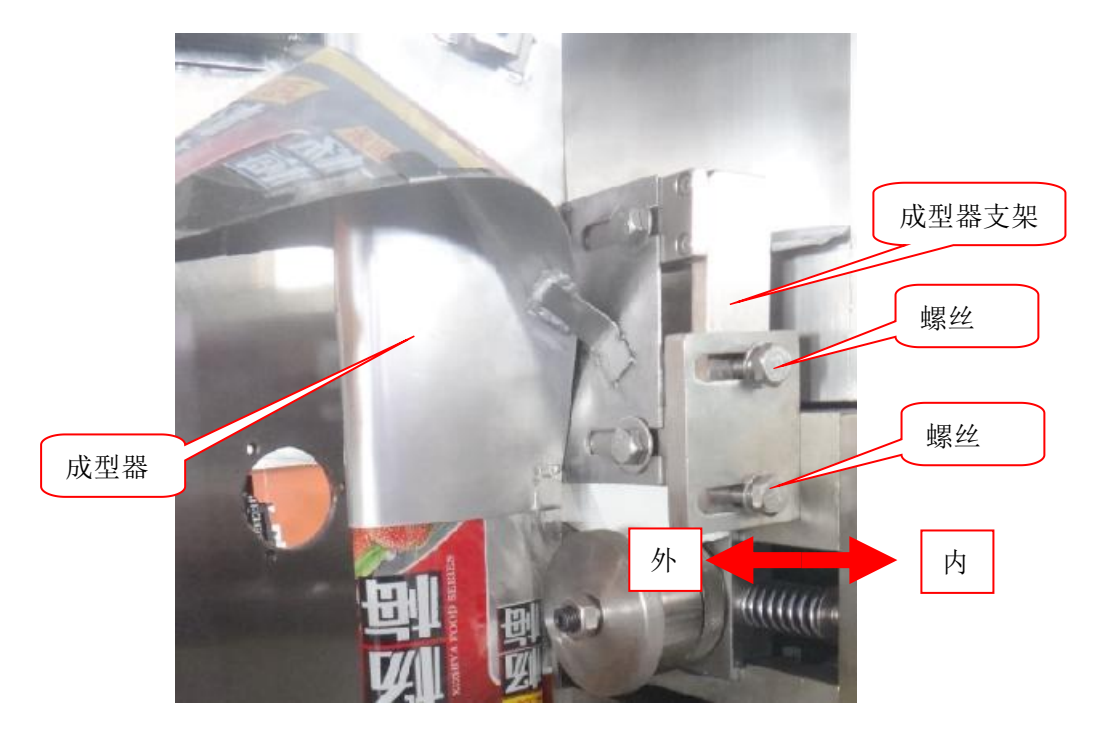

图 6-4

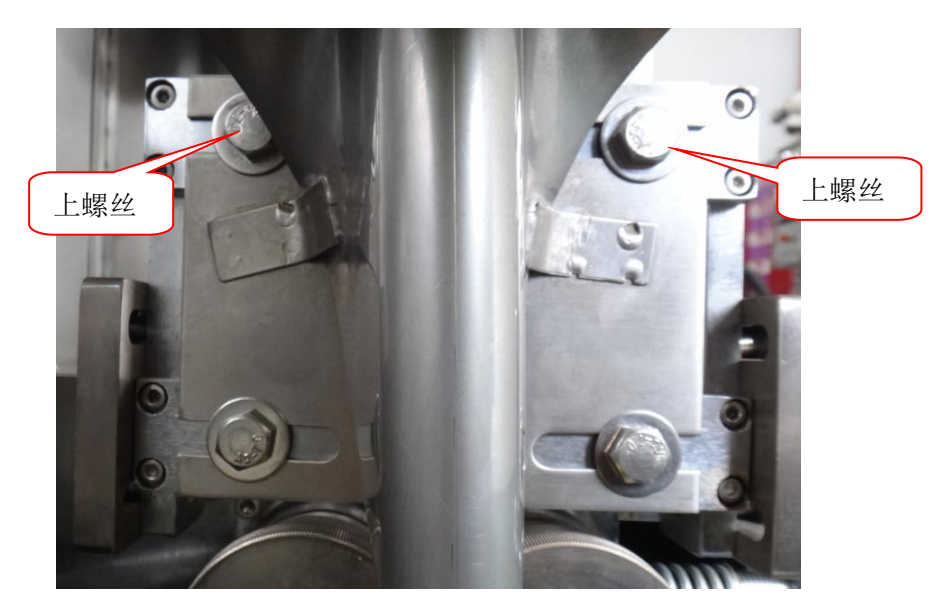

图 6-5

#### 5、切刀安装调节(图13)

#### 注意: 模具调节好之后方可进行切刀安装及调节

1、将切刀装入模具槽中,将刀片固定螺丝固定在前后两牙杆
 上,调整刀刃使之与模具口平齐,锁紧刀片固定螺丝;

#### 注意:刀刃必须与模具口平齐,不可凸出否则会划破包装袋。

- 2、当刀具切不断时,则适量松开切刀气缸螺母,使牙杆带动 刀片向左移动;反之,当刀具凸出模具,在拉膜的时候会 将包装膜划破,则适量松开螺母,使牙杆带动刀片向右移 动;反复调整,直至调切刀口齿形平整,刀片也不会损伤 包装膜为止。
- 6、打码机调整
  - 1、如图 20 所示,松开打码机固定座上的两个内六角紧固螺
    丝,就可在导杆上移动调整至需要打印的位置。

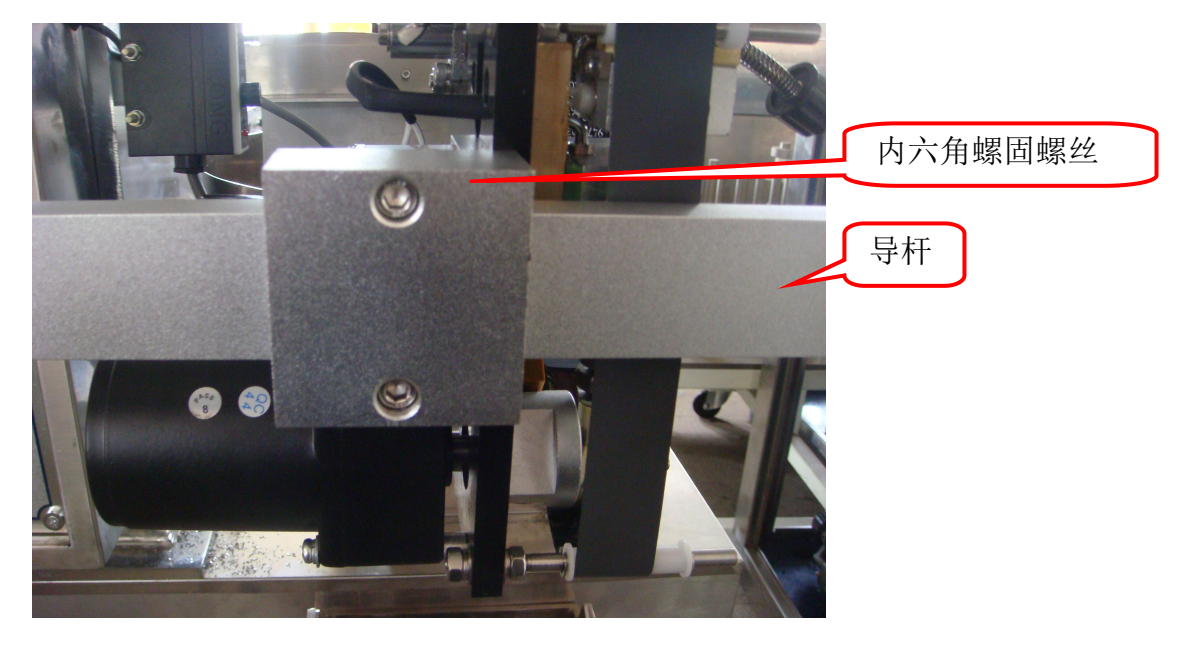

图 20

- 2、字粒更换方法(图 21)
- 1、当需要更换打码内容时,需要更换相应的字粒组,其操作方法是:如图所示方向把黑钮向内压着弹簧不放,逆时针旋转90度后放开,则可将字粒槽轻松坐座上拖出;
- 注意: 刚拿出字粒槽时,请勿用手直接接触字粒槽部位,以防机台长时

间工作温度高,烫伤手。

2、更换好相应的字粒后,须将螺丝锁紧固定柱字粒;

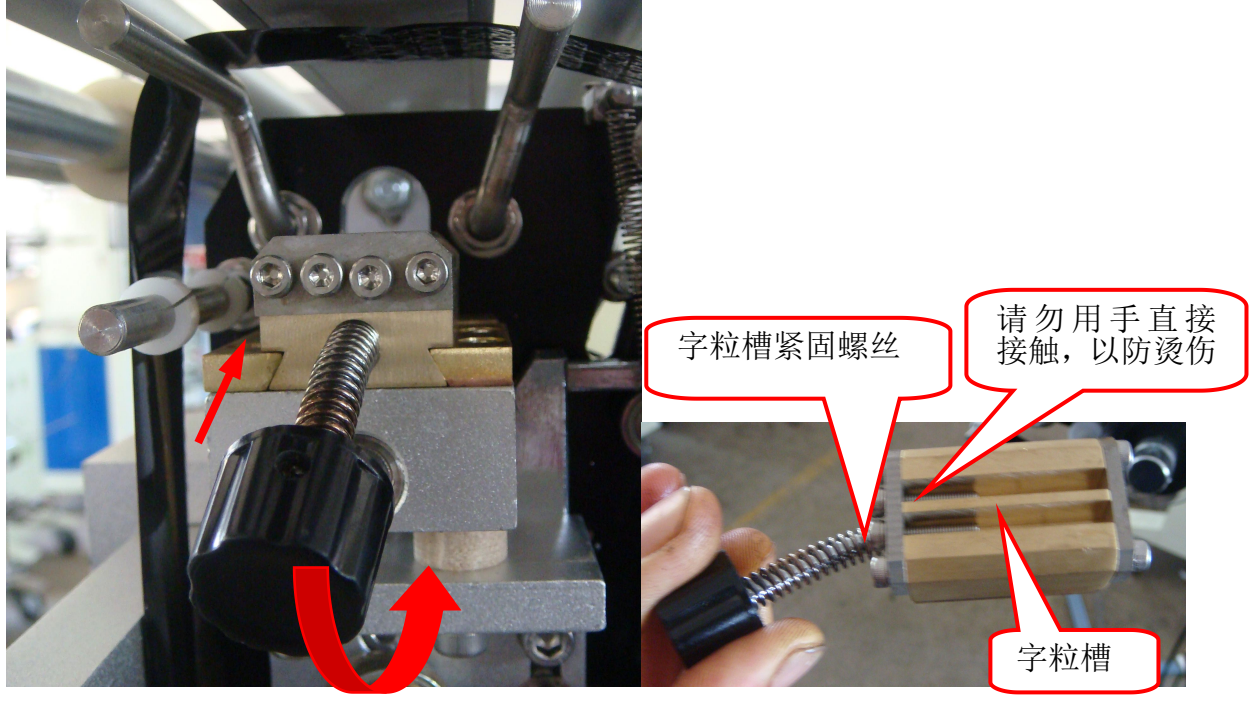

图 21

#### 注意: 以上机构在出厂前已调试好,请勿随意改动。

二、夹袋机械手调节

夹袋机械手的功能设置见触摸屏功能界面。

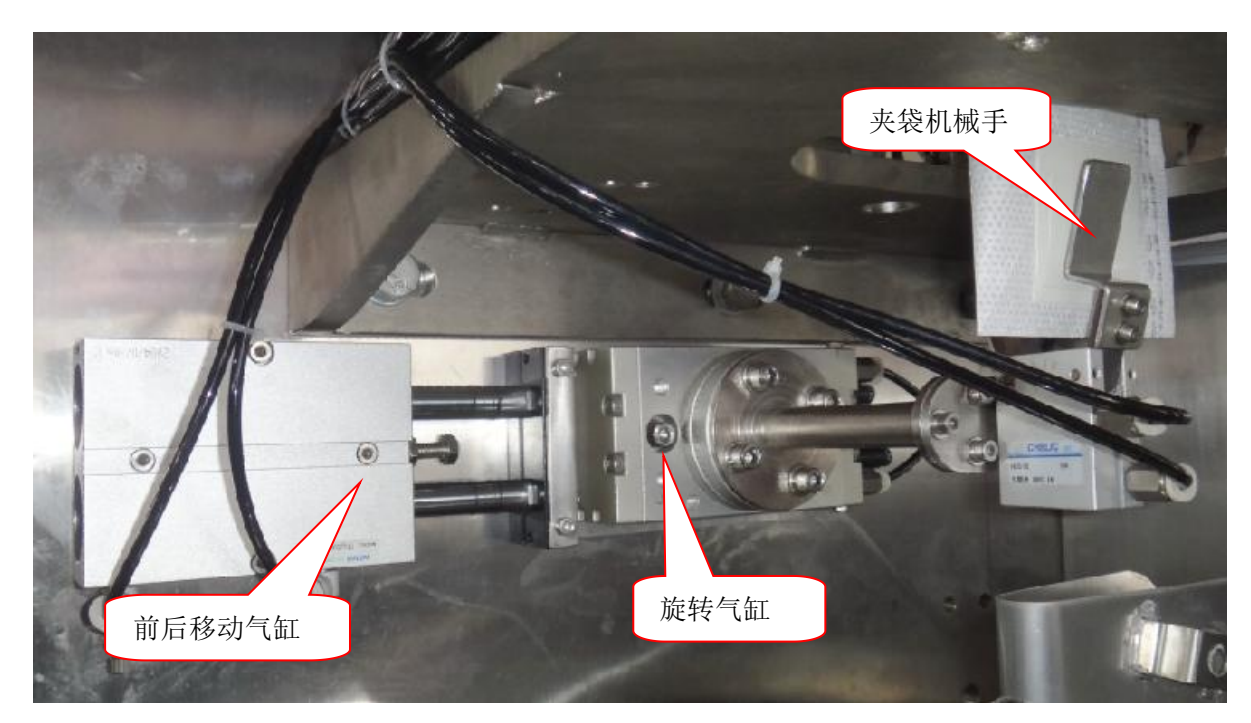

图 6-20

# 七、下料部分的调节

7-1-1、启动主机,合上下料离合器,当内袋横封辊封合时停机,观察量杯是否正 好对准下料盘漏料口(见图 7-1)。

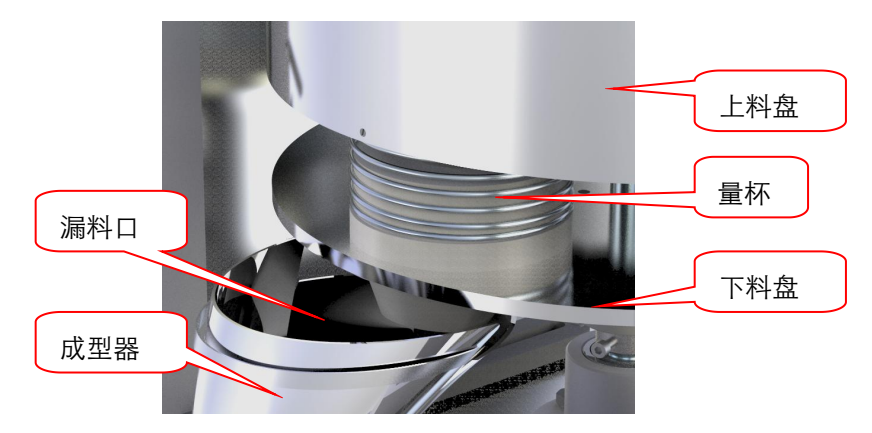

图 6-1

- 7-1-2、当量杯未对准漏料口,把送线下料调节把手向上提起使齿轮啮合脱开。
- 注意:此时不可脱开下料离合器.
- 7-1-3、用手顺时针转动料盘使下一个量杯刚好转到漏料口,然后放下送线下料 调节把手,用手少量来回转动料盘使齿轮互相啮合。
- 注意:少量来回转动料盘时幅度不可过大,同时也不能使送线连杆移动,否则送 线时间会改变。
- 7-2、物料重量调节(图 7-2)
- 7-2-1、减轻重量:把重量调节手轮往顺时针方向转动即可;
- 7-2-2、增加重量:把重量调节手轮往逆时针方向转动即可;
- 7-2-3、如果要求的包装重量超出量标范围之外须另换量杯。

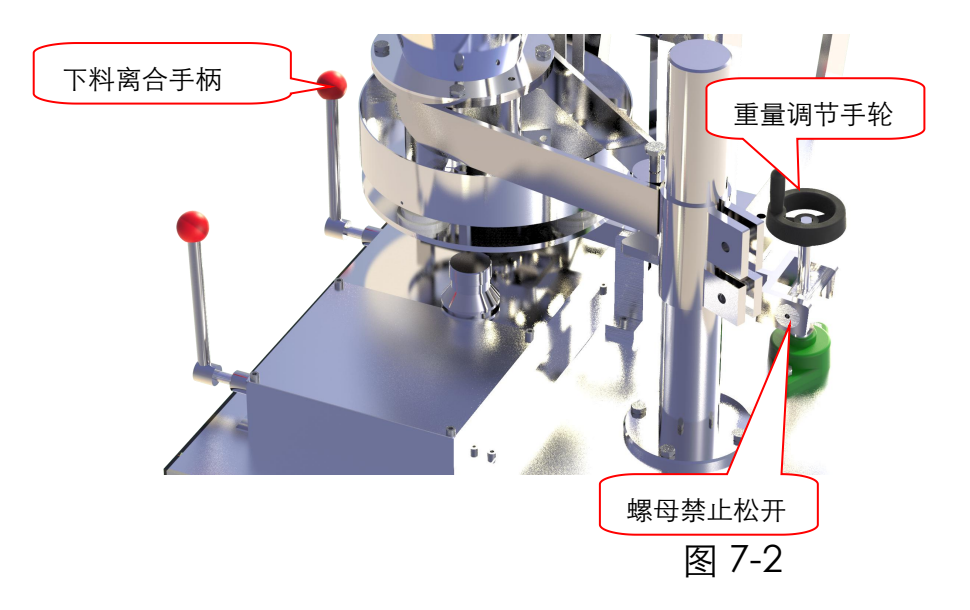

#### 7-3、料桶出料口调节(图7-3)

根据物料流动性的差异调节料桶出料桶的高度,物料流动性差,出料口 高度要调得比较高一点;相反,物料流动性较好,出料口高度要调得比 较低一点。以料桶内物料在料盘内够用而不堆积为好。

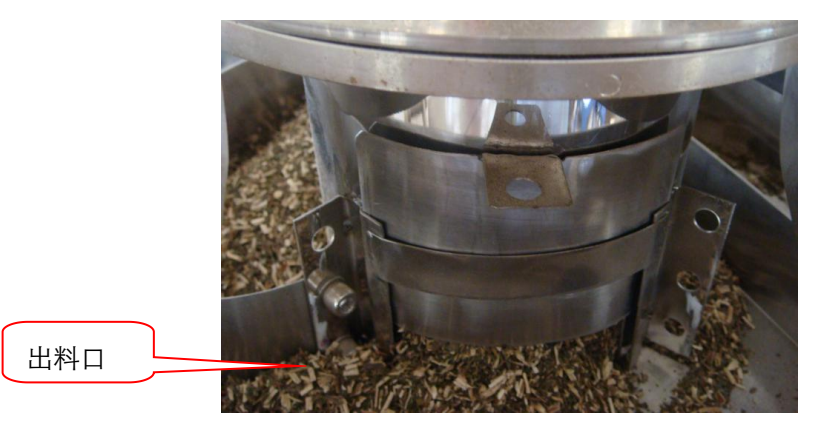

图 7-3

7-4、刮料板调节(图 7-4)

松开刮料板的固定螺母,使刮料板与料盘表面保持 0.2-0.5mm 的间隙,然 后锁紧螺母,实际情况应以刮料板能把料盘表面刮得较干净为准。 注意:刮料板不能与料盘表面接触,否则会损坏料盘。

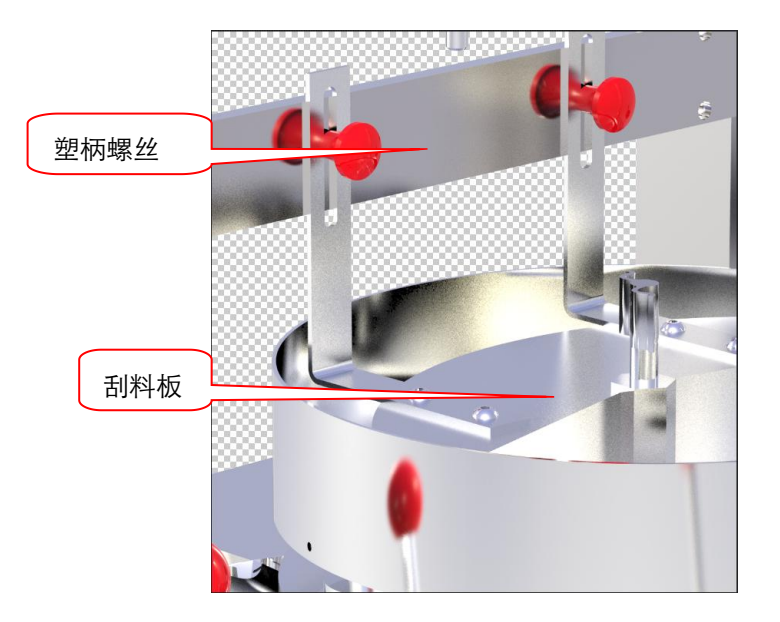

图 7-4

#### 八、故障现象及原因

#### 一、温控表控温不准,误差大

1、检查热电偶接头是否松动,测温头是否接触良好;

2、更换热电偶;

- 3、更换温控表;
- 4、检测处是否脏污;
- 二、计数器不计数
  - 1、位置接近开关未检测到凸轮;
  - 2、位置接近开关损坏;
  - 3、PLC 程序损坏;
- 三、跟标不准,光电无法控制
  - 1、跟踪选择不对,触摸屏上选择设定;
  - 2、光电头灵敏度调节不当;
  - 3、光电头光点未对准色标点所在包装膜的运动轨迹上;
  - 4、包装膜印刷不良,有色标点的边上有多种色彩;
  - 5、包装膜底色与色标颜色对比度太小;
  - 6、光电补偿调节不当;
  - 7、包装膜运行时跳动太大;
  - 8、位置接近开关与测速器检测不良或损坏;
  - 9、PLC 程序丢失或损坏;

10、光电头损坏;

11、袋长设置不当;

#### 四、自动停机

- 1、启动瞬间未检测到测速齿轮;
- 2、产量设置到达;
- 3、有设置报警停机;
- 4、PLC 程序出错;
- 5、有错误信号输入 PLC;
- 6、切断总电源1分钟,再开机,让PLC复位;

# 五、触摸屏无显示或黑屏

- 1、检查 240V 供电;
- 2、触摸屏程序丢失;
- 3、触摸屏与 PLC 通讯联接不上,检查接线与接头;

#### 六、触摸屏键位不起作用

- 1、触摸屏与 PLC 未通讯上;
- 2、触摸屏损坏;

#### 七、主电机不运转

- 1、PLC 未发信号给变频器;
- 2、主机保险管熔断;
- 3、变频器设置不当;
- 4、电控箱下面中间继电器损坏或线路断开;
- 5、变频器损坏;
- 6、主电机损坏;
- 7、有错误信号进入 PLC 或 PLC 受到干扰;

#### 八、无法改变主机频率

- 1、触摸屏无法与变频器通讯;
- 2、变频器设置不当;
- 3、触摸屏损坏;
- 4、变频器不良;

#### 九、运行程序乱

- 1、袋长、光电、托线、夹袋、送袋等位置设置不对;
- 2、PLC本身不良;

#### 十、外袋横封会压住内袋

- 小袋封合时间调节不对,以外袋横封刚封合时,送袋机械
  手就放置为标准;
- 2、外袋成型器内有阻碍;

#### 十一、内袋刀切不断

- 1、切刀钝了;
- 2、切刀调节不够;
- 3、压力不够;

#### 十二、外袋切不断

- 1、切刀钝;
- 2、切刀调节不够高;
- 3、压力不够;
- 4、温度在不烫坏包装膜的情况下,可适当提高一些; 十三、按停止键后,无法停止
  - 1、更换 PLC 后,未设置"停机位"(见图 A-8);
  - 2、触摸屏损坏;

3、变频器损坏;

- 4、PLC 损坏,未向变频器发出停机信号;
- 5、未实际触摸到按键;

#### 十四、内、外袋纵封跑单边

- 1、成型器不良或内力有阻滞;
- 2、成型器调节不好;
- 3、装包装膜时,未对准成型器中轴线;

#### 十五、下料离合器脱不开

- 1、固定下料盘式的需要停机,转动一下料盘,才能脱开;
- 2、离合手柄及传导杆有故障;

# 九、常见故障与排除方法速查表

| 故障现象             | 故障原因         | 调整及排除方法         |  |
|------------------|--------------|-----------------|--|
| 部分机构不转动          | 电机或电机断路      | 更换或接通           |  |
| 机器运转有异常          | 有异物落入齿轮或转动部  | 停机处理            |  |
| 热封合处烧焦           | 热封辊的轴承部位未加油  | 齿轮的健脱落开, 注油, 紧固 |  |
| 包装袋封口不良现象        | 热封辊的左右压力不均匀  | 热封合左右压力调整       |  |
|                  | 热封辊有损耗       | 更换              |  |
|                  | 热封辊封口处不干净    | 有铜刷清扫           |  |
|                  | 包装纸本身质量问题    | 与包装纸生产厂家联系      |  |
|                  | 铜套磨损         | 更换铜套            |  |
| 不封合              | 加热组件烧毁       | 更换加热组件          |  |
|                  | 电气组件不良       | 检查更换            |  |
| 折皱问题和包装膜<br>封边不齐 | 包装膜的中心线与热辊筒的 | 见成型器的调整示意图      |  |
|                  | 尺寸不符         |                 |  |
|                  | 成型器调整问题      | 见成型器的调整示意图      |  |
| 封口边有夹料,漏<br>料现象  | 物料落差时间不同(空气阻 | 详见供料与送线时间的调整    |  |
|                  | 力原因)         |                 |  |
|                  | 装袋时间与热封合时间不协 | 详见横封辊的调整及示意图    |  |
|                  | 调            |                 |  |
| 切口不良             | 切刀的齿轮磨损      | 更换              |  |
|                  | 刀刃口不利或破损     | 更换刀片或用油石修复      |  |
|                  | 动刀与定刀间隙未调节好  | 调整压紧螺栓          |  |